# [M199]

# M365 メール 転送設定/転送解除設定マニュアル

#### このマニュアルの対象者:教員

目的:M365 メールに届いたメールを別のメールアドレス宛に転送設定(もしくは転送設定解除)します

#### 注意事項:

- 別のメールアドレスに転送できるのは、明星大学で勤務する教員もしくは実習指導員のみです。
- 転送先のメールアドレスを入力する際には、入力間違いに十二分にご留意ください。
  メールアドレスのスペルミスによって第三者にメール転送していたといった事例も他大で発生しています。
  転送設定後は必ず正しくメール転送が行われているか確認し、意図せぬ情報流出がないようにしてください。
- メール転送が不要になったら速やかに転送解除するようにしましょう。

### 目次

| 1. | 別のメールアドレス宛に転送設定する | 2 |
|----|-------------------|---|
| 2. | 転送設定を解除する         | 3 |

## 1. 別のメールアドレス宛に転送設定する

- ウェブブラウザで Outlook on the web にアクセスします。
  <a href="https://outlook.office.com/mail/">https://outlook.office.com/mail/</a>
- (2) 画面右上の歯車マークをクリックします。

| <br>Outloo | ok  |    |     | Q 検索 | □ | Teams で通話 | ç | ¢] | E, | ¢ | ¢ | ǹ | 8 |
|------------|-----|----|-----|------|---|-----------|---|----|----|---|---|---|---|
| ≡          | ホーム | 表示 | ヘルプ |      |   |           |   |    |    |   |   |   |   |

(3)表示された設定画面から「メール」→「転送」とメニューを選択し、 「転送を有効にする」にチェックを入れ、

「**メール転送先**」に転送先のメールアドレスを入力し、

「**転送されたメッセージのコピーを保持する」**にチェックを入れ(※)、

「**保存**」ボタンをクリックします。

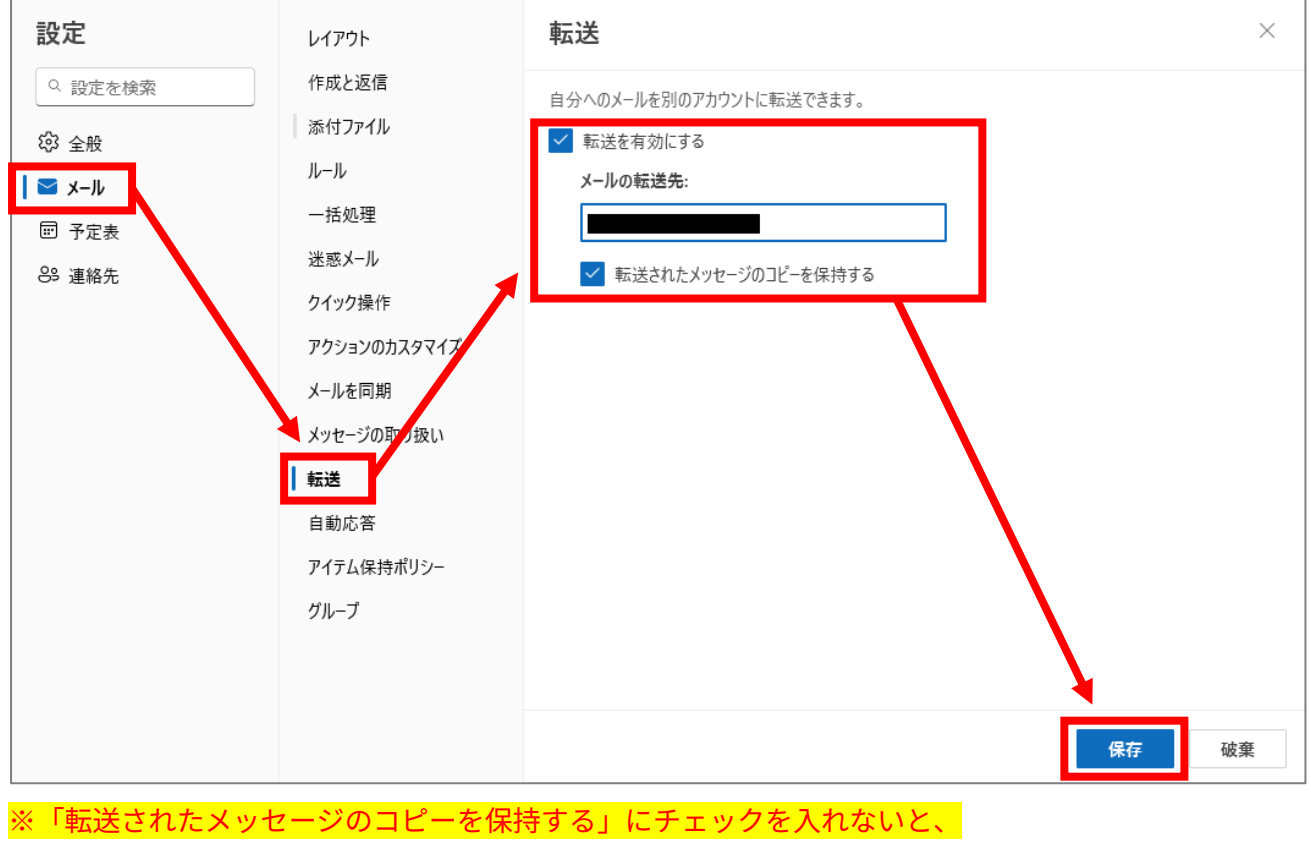

M365 メール上にメールが残らなくなりますのでご注意ください。

以上で転送設定完了です。設定後に届くメールから指定したメールアドレス宛に転送されます。

正しく転送されているかテストメールなどを送信して必ず確認してください。

2

# 2. 転送設定を解除する

- ウェブブラウザで Outlook on the web にアクセスします。
  <a href="https://outlook.office.com/mail/">https://outlook.office.com/mail/</a>
- (2) 画面右上の歯車マークをクリックします。

| <br>Outloc | k   |    |     | Q 検索 | □≉ | Teams で通話 | ĊĊ | ¢. | 7 | Q | ø | ǹ | 8 |
|------------|-----|----|-----|------|----|-----------|----|----|---|---|---|---|---|
| Ξ          | ホーム | 表示 | ヘルプ |      |    |           |    |    |   |   |   |   |   |

(3)表示された設定画面から「**メール**」→「**転送**」とメニューを選択し、

### 「転送を有効にする」<mark>のチェックを外し、</mark>

「**保存**」ボタンをクリックします。

| 設定       | レイアウト        | 転送                      |  |
|----------|--------------|-------------------------|--|
| ♀ 設定を検索  | 作成と返信        | 自分へのメールを別のアカウントに転送できます。 |  |
| <br>段 全般 | 添付ファイル       | 「転送を有効にする               |  |
| v ⊥      | ルール          |                         |  |
|          | 一括処理         | メール アドレスを入力してください       |  |
|          | 迷惑メール        | 転送されたメッセージのコピーを保持する     |  |
|          | クイック操作       |                         |  |
|          | アクションのカスタアイズ |                         |  |
|          | メールを同期       |                         |  |
|          | メッセージの取り扱い   |                         |  |
|          | 転送           |                         |  |
|          | 自動応答         |                         |  |
|          | アイテム保持ポリシー   |                         |  |
|          | グループ         |                         |  |
|          |              |                         |  |
|          |              | ×                       |  |
|          |              | 保存 破棄                   |  |

以上で転送解除設定完了です。